## **Registration Procedure**

Dear faculty members, for applying Industrial training in BSNL for 3 weeks, kindly register in the following website after making payment.

## (NEFT Details for Online Payment is available in our website)

- 1. Go to website **rgmttc.bsnl.co.in**
- 2. Click on 'Industrial Training for Faculty'
- 3. Click on 'Register Here'

4. Enter your details like name, designation, department, college name, location etc as you want in your certificate

- 5. Enter payment details like transaction id, bank and date
- 6. Upload payment screenshot in jpg or jpeg format

7. Enter option for last one week field training (You can select nearest BSNL main exchange)

- 8. Select your batch from the dropdown menu
- 9. After completing registration form enter the verification code and submit

10. A registration id will be generated. Kindly save that number for future reference

11. An automatic mail will be sent to your registered email id

After registration you will be added to our training WhatsApp group one day prior to the commencing date of the batch. All updates regarding training like time, meeting id, password etc will be intimated through WhatsApp group.

Since we are conducting classes through webex platform, all are requested to install CISCO WEBEX in your laptop or mobile after registering for the course

## Procedure to view and edit your details after registration

- 1. Go to website **rgmttc.bsnl.co.in**
- 2. Click on 'Industrial Training for Faculty'
- 3. Click on 'LOGIN'

4. Enter your registration id, enter mobile number as password, enter verification code and click login

Your details will be displayed. Check and edit your details and submit

## THANK YOU